|                                   | <b>Commonwealth of Massachusetts</b><br>Executive Office of Health and Human Services<br><b>Department of Transitional Assistance</b><br>600 Washington Street . Boston MA 02111                                                                                                    |
|-----------------------------------|----------------------------------------------------------------------------------------------------|
| Argeo Paul Cellucci<br>Governor   | William D. O'Leary<br>Secretary                                                                                                    |
| Jane Swift<br>Lieutenant Governor | Claire Mointire<br>Commissioner                                                                                                    |
|                                   | Field Operations Memo 2000-31A<br>December 4, 2000                                                                                                    |
| <b>To:</b>                        | Transitional Assistance Office Staff                                                                                                    |
| From: $\chi$                      | Joyce Sampson, Assistant Commissioner for Field Operations                                                                                                    |
| Re:                               | BEACON Release 2.0 Pilot Activities                                                                                                    |
| Background                        | Field Operations Memo 2000-31 explained that AU Managers, TAO<br>Supervisors and Implementation Managers would perform a series of<br>casework activities in BEACON Release 2.0. These activities began on<br>Monday, November 13, 2000 and are scheduled to end on Friday,<br>December 22, 2000. Issued with the memo was a series of checklists on<br>the S-drive to be completed by AU Managers, TAO Supervisors and<br>Implementation Managers. |
| Purpose of Memo                   | The purpose of this memo is to:                                                                                                    |
|                                   | <ul> <li>inform Transitional Assistance Staff that the checklists for AU<br/>Managers, TAO Supervisors and Implementation Managers have<br/>been revised;</li> </ul>                                                                                                    |
|                                   | Note: The Checklists have been changed to capture not only the<br>activities completed but also those activities that AU<br>Managers attempted to complete and those that were not<br>started at all. The original checklists did not record<br>information on activities that AU Managers started but were<br>unable to complete.                                                                                                    |
|                                   | <ul> <li>define the terms "completed," "started," and "not started"; and</li> </ul>                                                                                                    |
|                                   | <ul> <li>introduce the TAO summary form completed by Implementation<br/>Managers to capture the TAO total activities "completed," "started"<br/>or "not started."</li> </ul>                                                                                                    |
|                                   | Other than the changes made in this memo, all instructions in Field Operations Memo 2000-31 remain the same.                                                                                                    |

| Definitions                | "Completed" means that:                                                                                                    |
|----------------------------|----------------------------------------------------------------------------------------------------|
|                            | <ul> <li>the AU Manager was able to enter the casework activity on<br/>BEACON Release 2.0 and authorize (approve or reject) the request<br/>on the Interview Wrap-up Authorization window at the AU Manager<br/>level; or</li> </ul>                                                                                                    |
|                            | <ul> <li>the activity is not required for a particular AU Manager (i.e., an NPA<br/>AU Manager is not responsible for stopping a vendor payment). On<br/>the AU Managers' checklists these activities are indicated by N/A<br/>and are grayed out. Therefore, there is no impact when completing<br/>the AU Managers' checklists.</li> </ul> |
|                            | <b>Note:</b> Higher levels of authorization (TAO Supervisor, TAO Director/Designee or Comissioner/Designee) are not required for the activity to be considered complete for this exercise.                                                                                                    |
|                            | " <b>Started</b> " means that the activity was attempted but was not<br>"completed" due to a problem with the system or any other reason.                                                                                                    |
|                            | " <b>Not Started</b> " means that the AU Manager did not have a chance to<br>begin performing the casework activity on BEACON Release 2.0.                                                                                                    |
| AU Managers'<br>Checklists | The AU Managers' checklists have been changed to include columns for<br>"completed," "started" and "not started." This allows the AU Manager to<br>select one of the following for each activity:                                                                                                    |
|                            | <ul> <li>"completed" for those activities that were authorized on Interview<br/>Wrap-up Authorization window at the AU Manager level.</li> </ul>                                                                                                    |
|                            | For each activity that was "completed," the AU Manager would enter<br>the SSN and date. Place an "x" in the box for "completed" and enter<br>the time it took to complete the activity. (For activities that are<br>grayed out and indicated by N/A, nothing needs to be entered in any<br>of the columns on the AU Managers' checklists);   |
|                            | • "started" for those activities that the AU Manager attempted to complete but was not able to finish.                                                                                                    |
|                            | For each activity that was "started," the AU Manager would enter<br>the SSN, date and an "x" in the box for "started"; or                                                                                                    |
|                            | • "not started" for those activities the AU Manager did not have time to begin.                                                                                                    |
|                            | For each activity that was not started, the AU Manager would leave<br>the SSN and date blank and put an "x" in the box for "not started."                                                                                                    |

| TAO Supervisors'<br>Checklists            | The TAO Supervisors' checklists have been changed to a Lotus 123<br>spreadsheet format. The checklists now include columns for<br>"completed," "started" and "not started." The TAO Supervisor will fill in<br>the number "1" for each activity "completed," "started" or "not started"<br>for each AU Manager. For all activities listed N/A on the AU Managers'<br>checklists (i.e., an NPA AU Manager is not responsible for stopping a<br>vendor payment), the TAO Supervisor must place a "1" in the completed<br>column.                   |
|-------------------------------------------|----------------------------------------------------------------------------------------------------|
|                                           | The spreadsheet will automatically total these columns and provide a percentage for each activity in the columns on the right of the checklist.                                                                                                    |
|                                           | Note: For each row the total number of "completed," "started" or "not started" should equal the number of AU Managers listed on the checklist.                                                                                                    |
|                                           | If unfamiliar with Lotus 123, the TAO Supervisor can print the spreadsheet and enter the needed information manually.                                                                                                    |
| Implementation<br>Managers' Forms         | Tools to assist Implementation Managers in reporting TAO totals to<br>Central Office include the new TAO Summary form and the<br>Implementation Managers' checklists.                                                                                                    |
| TAO Summary<br>Form                       | The TAO Summary form has been created to capture the TAO total<br>activities "completed," "started" or "not started." The Implementation<br>Manager will fill in the total of each activity from the TAO Supervisors'<br>checklists. The Implementation Manager must e-mail this form to the<br>Regional Director every Monday beginning December 11, 2000.                                                                                                    |
| Implementation<br>Managers'<br>Checklists | The Implementation Managers' checklists have been revised and<br>changed to a Lotus 123 spreadsheet format. The checklists now include<br>columns for "completed," "started" and "not started." The<br>Implementation Manager will fill in the total number of each activity<br>"completed," "started" or "not started" for each supervisory unit from the<br>TAO Supervisors' checklists. The spreadsheet will automatically total<br>these columns and provide a percentage for each activity in the columns<br>on the right of the checklist. |
|                                           | Note: The narrative sections at the bottom of the Implementation<br>Manager checklists are intended for a brief description of general<br>problems encountered by AU Managers performing the activities<br>on the checklists (i.e., "response time").                                                                                                    |
|                                           | The Implementation Managers' checklists are now optional. The<br>Implementation Manager does not need to complete it unless requested<br>by the Regional Director or for his or her own tracking purposes.                                                                                                    |

. ..... :-----.

## Accessing BEACON Release 2.0 Pilot Forms

The revised AU Managers, TAO Supervisors and Implementation Managers' checklists have been reissued on the S-drive. The TAO Summary form has also been issued on the S-Drive. To access the BEACON checklists and the TAO Summary form, TAO staff must:

- click on "Start," go to "Programs" and click on "Windows NT Explorer," or right-click on the My Computer icon and select "Explore" from the dropdown box;
- scroll down to the S-drive and double click on it;
- double click on the folder labeled "BEACON 2 Pilot Forms" and then select the appropriate folder listed below:
  - the AU Manager folder includes:
    - the AUManag1 file for the Step I: BEACON Pilot Activities Checklist;
    - the AUManag2 file for the Step II: BEACON Pilot Activities . Checklist; and
    - the AUManag3 file for the Step III: BEACON Pilot Activities Checklist.
  - the Supervisor folder includes:
    - the Sc1 file for the Step I: BEACON Pilot Activities Checklist: TAO Supervisor Summary;
    - the Sc2 file for the Step II: BEACON Pilot Activities Checklist: TAO Supervisor Summary; and
    - the Sc3 file for the Step III: BEACON Pilot Activities Checklist: TAO Supervisor Summary.
  - the Implementation Manager folder includes:
    - the Summary file for the TAO Summary form;
    - the Imcl1 file for the Step I: BEACON Pilot Activities Checklist: Implementation Manager Summary;
    - the Imcl2 file for the Step II: BEACON Pilot Activities Checklist: Implementation Manager Summary; and
    - the Imcl3 file for the Step III: BEACON Pilot Activities Checklist: Implementation Manager Summary.

|                                           |                             | 2000-31A<br>Page 5                                                                                                    |
|-------------------------------------------|-----------------------------|----------------------------------------------------------------------------------------------------|
| Accessing the<br>Checklists<br>(continue) | Reminder:                   | These files are read only. TAO staff must save the document under a new name that is eight characters or less in length. (cc:Mail will only allow file names up to eight characters.)                                                                                                    |
|                                           |                             | To save the document, TAO staff must:                                                                                                    |
|                                           |                             | <ul> <li>click on the word "File" in the task bar and then click on "Save As" (A popup window will be displayed.);</li> <li>click on the down arrow next to the block that reads "Save in" and select the drive and folder you wish to save the document to;</li> <li>next to the block that reads "File name," type in the new document name; and</li> <li>click on "Save."</li> </ul> |
| Questions                                 | If you have a contact the l | any questions, please have your Implementation Manager<br>BEACON Action Center with your question by e-mail.                                                                                                    |

i

o na presenta a la companya de la companya de